## **HOW TO APPLY FOR CES COURSES**

Go to https://www.atrrs.army.mil/chrtas

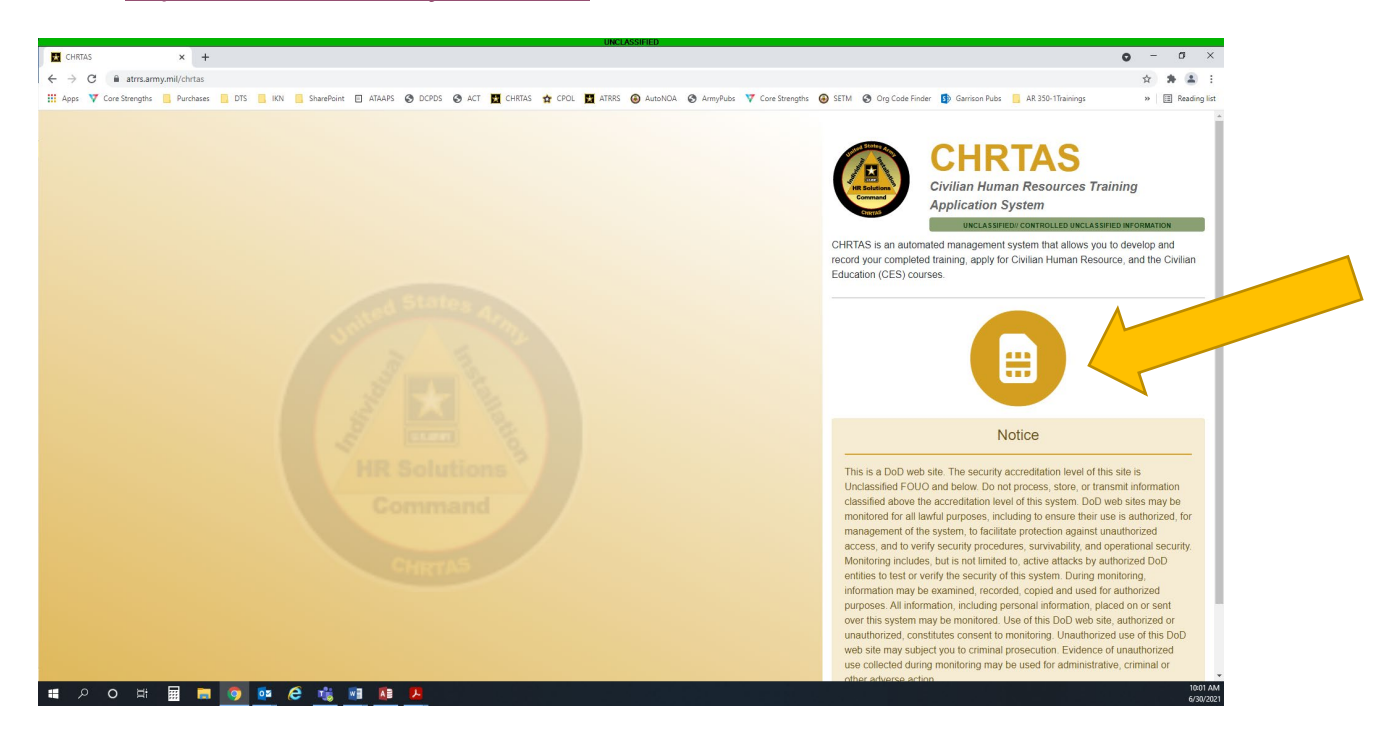

Click on 'Apply for Training' in the menu on the left-hand side of the screen. If this is your first time in CHRTAS or your information has changed, be sure to update your profile.

| UNCLASSIFIED                                                     |                                                                                                    |                                                                       |           |  |  |  |  |  |  |  |
|------------------------------------------------------------------|----------------------------------------------------------------------------------------------------|-----------------------------------------------------------------------|-----------|--|--|--|--|--|--|--|
| 🖬 CHRTAS 🗙 🕂                                                     |                                                                                                    |                                                                       | • - • ×   |  |  |  |  |  |  |  |
| $\leftrightarrow$ $\rightarrow$ C $($ atrrs.army.mil/CHRTAS/Dash | nboard/Dashboard                                                                                                    |                                                                       | 🖈 🕸 🗄 E   |  |  |  |  |  |  |  |
| 🗰 Apps 💙 Core Strengths 📒 Purchases 📃                            | DTS 🧧 IKN 🧧 SharePoint 🗉 ATAAPS 📀 DCPDS 😵 ACT 🧮 CHRTAS 🙀 CPOL 🧮 ATRRS 🛞 AutoINOA 📀 ArmyPubs 🔻 C                                                                                                    | Lore Strengths 🚯 SETM 😵 Org Code Finder 🚯 Garrison Pubs 📙 AR 350-17re | fina list |  |  |  |  |  |  |  |
|                                                                  | Civilian Human Resources Training Application System                                                                                                    | •                                                                     | · ·       |  |  |  |  |  |  |  |
| Dashboard                                                        | Welcome                                                                                                    |                                                                       |           |  |  |  |  |  |  |  |
| A Welsome                                                        | Bulletin Board                                                                                                    |                                                                       |           |  |  |  |  |  |  |  |
| Welcome                                                          |                                                                                                    |                                                                       | _         |  |  |  |  |  |  |  |
| Analy Cas Training                                               |                                                                                                    |                                                                       |           |  |  |  |  |  |  |  |
|                                                                  |                                                                                                    |                                                                       |           |  |  |  |  |  |  |  |
|                                                                  | Welcome I     Posted on: March 11, 2021      Welcome to CHRTAS 3.0. In an attempt to improve your experience we simplified things. We added a more straight forward user experience as well as provided more information at your finger tips in regards to your training needs. CHRTAS is an automated management system that allows you to develop and record your completed training, apply for Civilian Human Resource, Civilian Education (CES) and Defense Neeth Magnot (DHA) courses. |                                                                       |           |  |  |  |  |  |  |  |
|                                                                  |                                                                                                    |                                                                       |           |  |  |  |  |  |  |  |
|                                                                  |                                                                                                    |                                                                       |           |  |  |  |  |  |  |  |
|                                                                  |                                                                                                    |                                                                       |           |  |  |  |  |  |  |  |
|                                                                  |                                                                                                    |                                                                       |           |  |  |  |  |  |  |  |
|                                                                  |                                                                                                    |                                                                       |           |  |  |  |  |  |  |  |
| Site                                                             |                                                                                                    |                                                                       |           |  |  |  |  |  |  |  |
| A Home 🔗                                                         |                                                                                                    |                                                                       | _         |  |  |  |  |  |  |  |
|                                                                  | Quick Links                                                                                                    |                                                                       |           |  |  |  |  |  |  |  |
| The Registrar V                                                  | Apply For Training     E+ CES Eligibility Status                                                                                                    | 🕲 Training History                                                    | visor     |  |  |  |  |  |  |  |
|                                                                  |                                                                                                    |                                                                       |           |  |  |  |  |  |  |  |
| Support                                                          | Application Management     E Reservation Management                                                                                                    | 🖅 Class Roster Management 📋 Repo                                      | orts      |  |  |  |  |  |  |  |
|                                                                  |                                                                                                    |                                                                       |           |  |  |  |  |  |  |  |
|                                                                  |                                                                                                    |                                                                       |           |  |  |  |  |  |  |  |
| Privacy Policy Contact Us ISAUTE For Official Use Only           |                                                                                                    |                                                                       |           |  |  |  |  |  |  |  |
| CHRTAS V1823 - Department of the ARMY                            |                                                                                                    |                                                                       |           |  |  |  |  |  |  |  |
| https://www.atrrs.army.mil/CHRTAS/Dashboard/Dashboard            | IFDeshboardSectionApplyForTrainingContent UNCLASSIFIEDI CONTROLLED UNCLASSIFIED INFORMATION                                                                                                    |                                                                       | 10:01 AM  |  |  |  |  |  |  |  |
| 1 2 0 R III 🗖 🚺                                                  |                                                                                                    |                                                                       | 6/30/2021 |  |  |  |  |  |  |  |

The Training Screen offers lots of great courses! For CES courses, scroll down to see all of them. When you're ready to select a training, click on the 'Apply for Training'

| ← → C 🔒 atrrs.army.mil/CHRTAS/D     | lashboard/Dashboard        |                                                                      |                                       |                                          |                                           | \$                                      |  |  |
|-------------------------------------|----------------------------|----------------------------------------------------------------------|---------------------------------------|------------------------------------------|-------------------------------------------|-----------------------------------------|--|--|
| 🗄 Apps 🛛 Core Strengths 📒 Purchases | 🚺 DTS 🛄 IKN 🛄 SharePoint 🔛 | ATAAPS 🕝 DCPDS 🥝 ACT 📘 CHRTAS 😭 CP                                   | OL 🛃 ATRRS 🛞 AutoNOA 🔗 ArmyPub        | s 🔻 Core Strengths 🙆 SETM 🚷 C            | rg Code Finder 🚯 Garrison Pubs 📙 AR 350-1 | frainings 🛛 »   🖽 F                     |  |  |
|                                     | S Civilian Human Res       | ources Training Application System                                   |                                       |                                          |                                           | е                                       |  |  |
| Dashboard                           | Apply For Training         |                                                                      |                                       |                                          |                                           |                                         |  |  |
|                                     | Apply For Training         |                                                                      |                                       |                                          |                                           |                                         |  |  |
| Nelcome                             | Action Officer D           | evelopment Course (AODC)                                             | Civilian HR Training                  |                                          | Defense Health Agency (DHA)               |                                         |  |  |
| Click to show tab                   |                            | Apply                                                                |                                       | Apply                                    |                                           | Apply                                   |  |  |
| Applications                        |                            |                                                                      |                                       |                                          |                                           |                                         |  |  |
| Training History                    | Management D               | Management Development Course (MDC)                                  |                                       | Organizational Leader Development Course |                                           | Supervisor Development Course (SDC)     |  |  |
| Supervisor                          |                            |                                                                      | (OLD                                  | (C)                                      |                                           |                                         |  |  |
| Y My CES Waivers                    |                            | Apply                                                                | Appl                                  | y                                        | Appl                                      | y                                       |  |  |
| Constructive Credit                 | P                          |                                                                      |                                       | _                                        |                                           | <b>-</b>                                |  |  |
| Equivalency 💰                       | My Civilian Education S    | My Civilian Education System (CES) Eligibility and Completion Status |                                       |                                          |                                           |                                         |  |  |
| Site                                | Showing Eligibility for CE | S Course Tracks for fiscal year 2021                                 |                                       |                                          |                                           |                                         |  |  |
| Home N                              | Apply For Training         |                                                                      |                                       |                                          |                                           |                                         |  |  |
| Registrar                           | Found                      | Foundation Course (FC)                                               |                                       | Basic Course (BC)                        |                                           | Intermediate Course (IC)                |  |  |
| Reports                             | ,                          | GS01 - GS15                                                          |                                       | GS01 - GS09                              |                                           | GS10 - GS12                             |  |  |
| Support                             | ,                          | Course Details                                                       | Course D                              | 2018/15                                  | Course L                                  |                                         |  |  |
|                                     | Eligibility                | Required ()                                                          | Eligibility                           | Not Grade Eligible 0                     | Eligibility                               | Eligible                                |  |  |
|                                     | SF-50                      | Request a Record Update                                              | Equivalency                           | Unavailable 3                            | Equivalency                               | Unavailable<br>Apply for Constructive C |  |  |
|                                     |                            | Privacy Policy Contact Us                                            | ISALUTE For Official Use On           | * ATRRS                                  |                                           |                                         |  |  |
|                                     |                            | CHF                                                                  | TAS v3.0.2.0 - Department of the ARMY |                                          |                                           |                                         |  |  |

The pop-up window will offer you courses that you are eligible to take

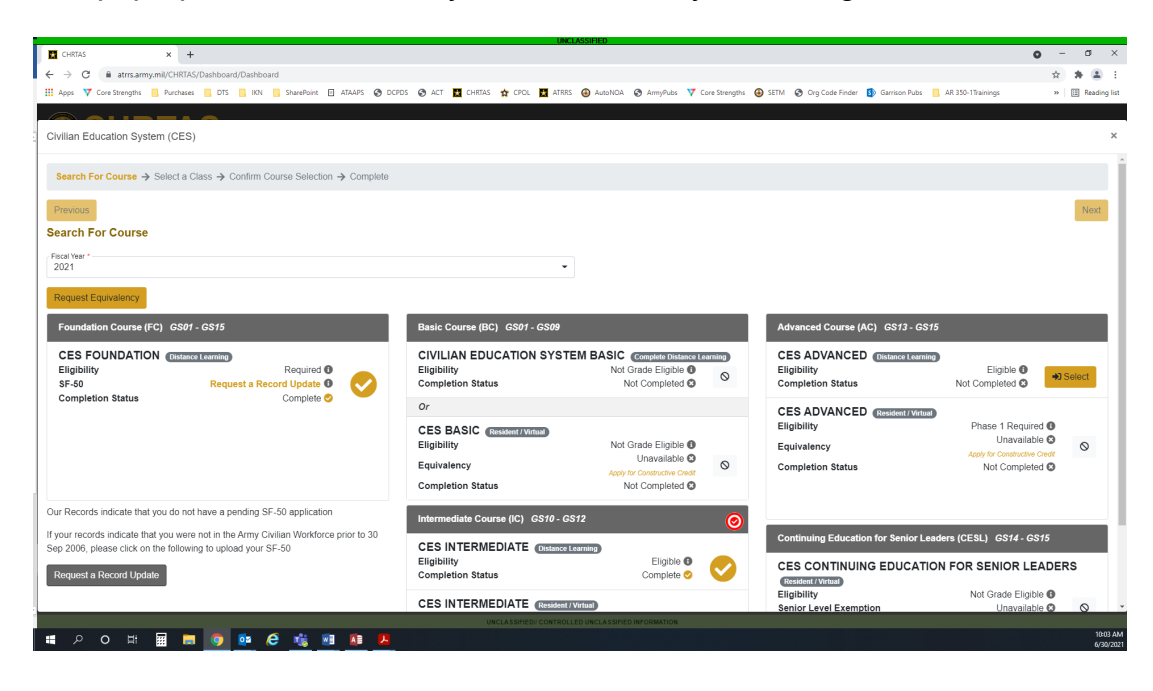

Once you've selected the course you want to take, walk through the screens and then select 'Apply for Course'.

|                                                                       |                                | UNCL/                                  | SSIFIED                             |                                                                           |                                          |                         |
|-----------------------------------------------------------------------|--------------------------------|----------------------------------------|-------------------------------------|---------------------------------------------------------------------------|------------------------------------------|-------------------------|
| 🖬 CHRTAS × +                                                          |                                |                                        |                                     |                                                                           |                                          | o – o ×                 |
| $\leftrightarrow$ $\rightarrow$ C $\$ atrrs.army.mil/CHRTAS/Dashboard | d/Dashboard                    |                                        |                                     |                                                                           |                                          | x * 🛎 E                 |
| 👯 Apps 🔻 Core Strengths 📑 Purchases 📑 DTS                             | 📕 IKN 📕 SharePoint 🔲 ATAAPS    | 🕲 DCPDS 💿 ACT 🗮 CHRTAS 🙀 CPOL 🧮 ATRRS  | AutoNCA S ArmyPubs V Core Strengths | SETM SETM Org Code Finder                                                 | 🚯 Garrison Pubs 📒 AR 350-1Trainings      | » 🗄 Reading list        |
|                                                                       |                                |                                        |                                     |                                                                           |                                          | • ~                     |
| 죤 Equivalency 🔗 M                                                     | ly Civilian Education System   | (CES) Eligiblity and Completion Status |                                     |                                                                           |                                          | View Eligibility Status |
| Civilian Education System (CES)                                       |                                |                                        |                                     |                                                                           |                                          | ×                       |
| Search For Course → Select a Class → C                                | onfirm Course Selection 🗲 Comp | ete                                    |                                     |                                                                           |                                          |                         |
| Previous                                                              |                                |                                        |                                     |                                                                           |                                          | Next                    |
| Select a Class                                                        |                                |                                        |                                     |                                                                           |                                          |                         |
| Advanced Course (AC)                                                  |                                |                                        |                                     |                                                                           |                                          |                         |
| Show 10 v entries                                                     |                                |                                        |                                     |                                                                           | Search:                                  |                         |
| Course                                                                | ▲ Class                        | School                                 | <ul> <li>Location</li> </ul>        | <ul> <li>Date</li> </ul>                                                  | <ul> <li>Seats Available</li> </ul>      | Actions                 |
|                                                                       |                                |                                        |                                     |                                                                           | Show only classes wit<br>seats available | 1                       |
| 1-250-C62 (DL) - CES ADVANCED Phase 1                                 | 401 Web                        | ARMY MOMT STAFF COLLEGE (AMSC)         | (Web)                               | Report Date: 10/01/2020<br>Start Date: 10/01/2020<br>End Date: 09/30/2021 | 484                                      | +) Select               |
| Showing 1 to 1 of 1 entries                                           |                                |                                        |                                     |                                                                           |                                          | Previous 1 Next         |
| Previous                                                              |                                | С                                      | ose                                 |                                                                           |                                          | Next                    |
|                                                                       |                                |                                        |                                     |                                                                           |                                          |                         |
|                                                                       |                                |                                        | E For Official Use Only             | RS                                                                        |                                          |                         |
|                                                                       |                                |                                        | D UNCLASSIFIED INFORMATION          |                                                                           |                                          |                         |
| = Poヰ III = 🧿                                                         | 🙋 🥙 🚮 🙆                        | 2                                      |                                     |                                                                           |                                          | 10:03 AM<br>6/30/2021   |

Once you've completed your application, your supervisor will be asked to concur with the application. After that, you will receive an email with further instructions.